# PRÀCTICA: Efectes antròpics al litoral.

## Objectius:

- Analitzar l'evolució d'un tram de la costa del Delta del Llobregat mitjançant l'anàlisi multi-temporal d'imatges aèries en QGIS i deduir-ne les actuacions antròpiques responsables
  - Generar un projecte de QGIS i carregar-hi les imatges aèries rectificades (ortoimatges) disponibles (1984, 1996, 2005, 2015 i 2019)
  - Analitzar els canvis a la costa del tram analitzat entre cada un dels anys dels que es disposa de dades, identificant l'àrea de retrocés (erosió), l'àrea d'avenç (acreció) i l'àrea en el que el terreny emergit s'ha mantingut.
  - Generar un document en el que es mostrin les variacions de la costa i la representació gràfica de les taxes de retrocés i d'avenç en cada un dels períodes temporals analitzats.
  - Indicar les actuacions antròpiques dutes a terme a la zona del delta del Llobregat que hagin pogut ocasionar els canvis detectats.

# El delta del Llobregat:

El delta del Llobregat està format per una extensa plana que ocupa 98 km<sup>2</sup> entre el massís del Garraf i Montjuïc, i el congost de Sant Andreu de la Barca al nord (figura 1). El delta del Llobregat es va començar a formar fa aproximadament ~ 21.000 anys BP, però només fa uns ~ 5.000 anys BP que el nivell del mar es va estabilitzar i es va iniciar la formació del delta actual, que pateix contínues transformacions, determinades pel difícil equilibri entre el mar i la terra i per les variacions del riu.

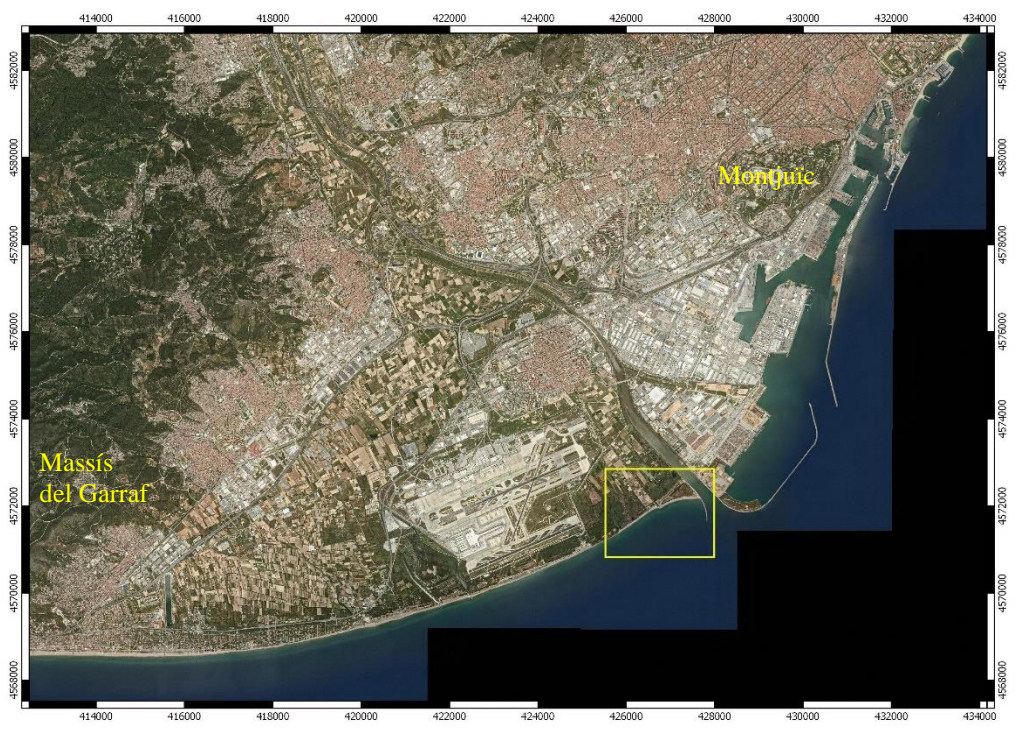

Figura 1. Orto imatge del delta del Llobregat de 2019, DATUM ETRS89, Projecció Zona 31N (font: Institut Cartogràfic i Geològic de Catalunya-ICGC). El requadre groc indica la zona ampliada a la figura 2.

El delta actual és un espai transformat per l'acció humana. Les diferents etapes han deixat empremta sobre el territori, que s'ha convertit en un mosaic de paisatges: espais naturals, conreus, zones urbanes, industrials i de serveis, xarxa viària i ferroviària, i infraestructures com el Port i l'Aeroport.

El marge esquerre del riu Llobregat es va transformar ràpidament i avui dia gairebé no hi queden terrenys naturals ni agrícoles. El marge dret, en canvi, acull les restes d'aiguamolls litorals, algunes platges i pinedes ben conservades i també zones agrícoles i humanitzades. Les àrees millor conservades són les que constitueixen els espais naturals.

La varietat d'hàbitats presents d'interès europeu i la riquesa faunística i botànica han fet que el Consell de la Comunitat Europea hagi declarat ZEPA (Zona d'Especial Protecció per a les Aus) més de 900 hectàrees, que estan protegides com a Xarxa Natura 2000, i d'aquestes, prop de 500 hectàrees són Reserva Natural Parcial (<u>Consorci per a la Protecció i la Gestió dels Espais Naturals del Delta del Llobregat</u>).

## Situació de la zona estudiada:

La zona d'estudi comprèn un tram de 1.200 m de longitud de la costa del delta del Llobregat situat al SW de l'actual desembocadura del riu Llobregat (figures 1 i 2). El tram analitzat es situa concretament entre la platja de Ca l'Arana i l'estany de la Ricarda.

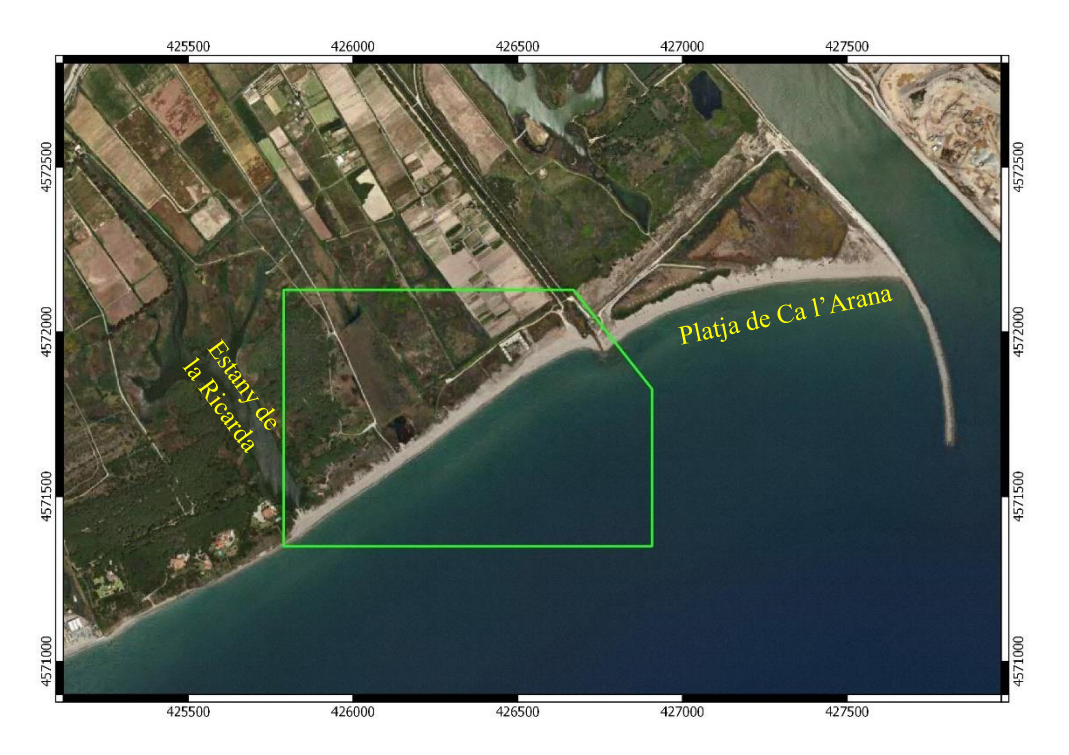

Figura 2. Orto imatge del delta del Llobregat de 2019, DATUM ETRS89, Projecció Zona 31N (font: Institut Cartogràfic i Geològic de Catalunya-ICGC). El requadre verd indica la zona analitzada en aquesta pràctica.

## Pas 1 – Descàrrega de dades:

- Ves al Campus Virtual de l'assignatura i descarrega els arxius **Costa\_Llobregat.zip** i **dades\_Llobregat.zip** que trobaràs al bloc de la pràctica corresponent.
- Crea una carpeta nova al disc D:\, anomena-la amb el teu Cognom\_Nom
- Descomprimeix els arxius que t'has descarregat del campus virtual a D:\Cognom\_Nom\dades\_Llobregat de manera que obtinguis:

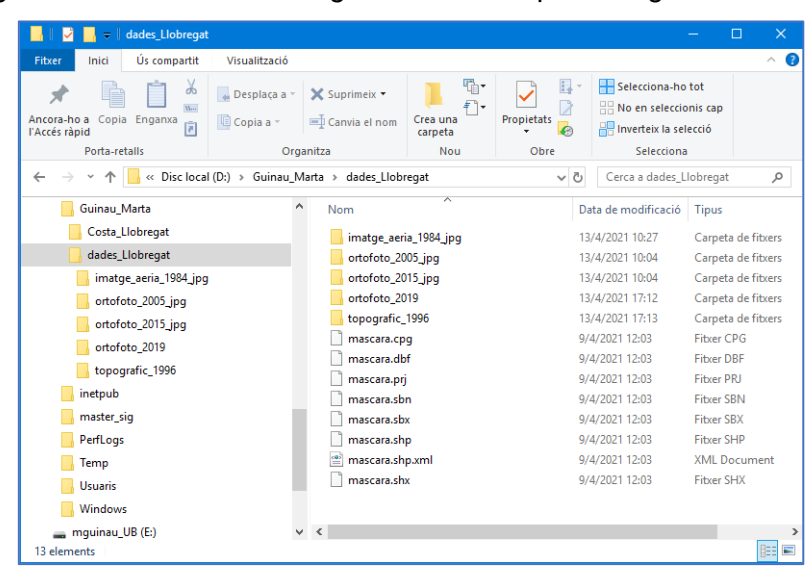

# Pas 2 – Genera un nou projecte de QGIS i carrega-hi les dades que t'acabes de descarregar:

- Genera un nou projecte de QGIS i guarda'l a la carpeta amb el teu Cognom\_Nom
- Carrega les dades disponibles i visualitza l'àrea coberta per cada una
- Estructura la informació per a poder-la analitzar

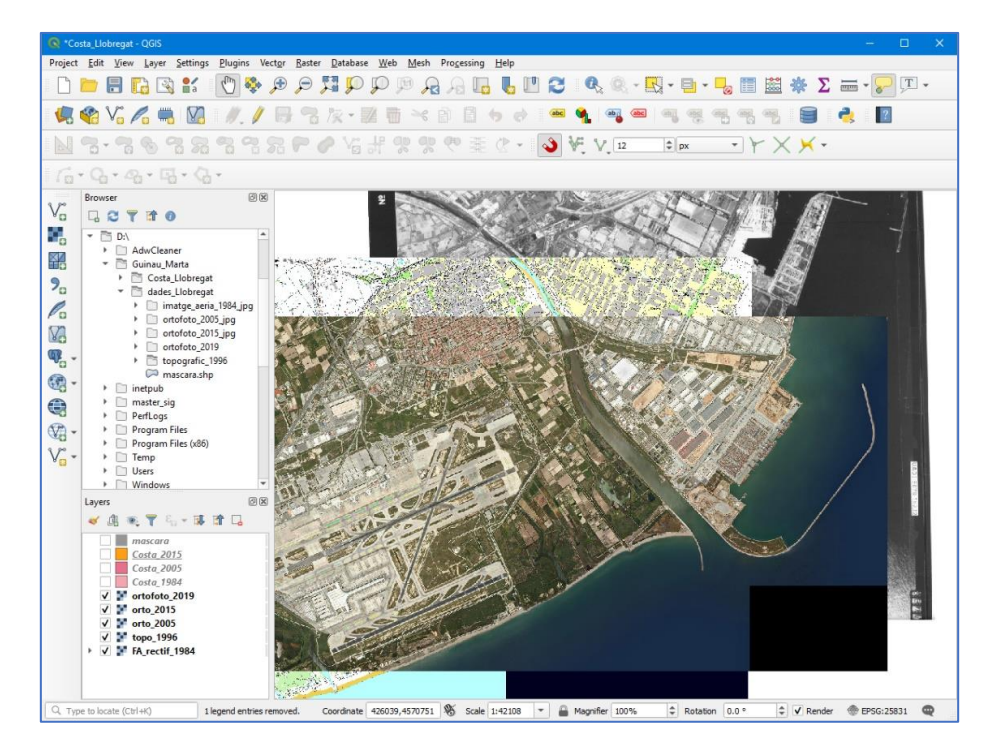

## Pas 3 – Crea un Bookmark per a fixar la vista de dades a la zona d'estudi

- Fixa't que la capa màscara cobreix part de les dades i deixa visible una finestra que correspon a l'àrea d'estudi que treballaràs en aquesta pràctica.
- Pots crear un *Bookmark* per a fixar la vista de dades a la zona d'estudi (segueix els passos de la següent imatge)

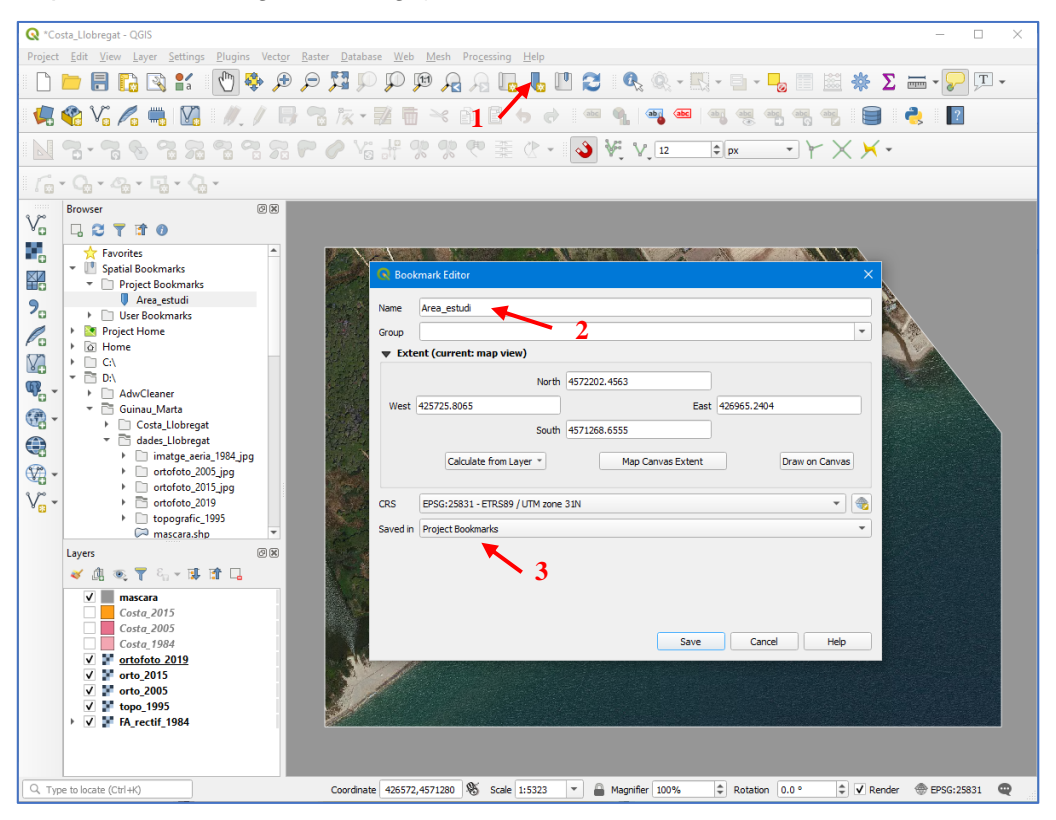

Pas 4 – Crea una capa vectorial (Shapefile) per a cada any que queda per interpretar

- Crea un nou *Shapefile* **de Poligons** per emmagatzemar la posició de la línia de Costa interpretada sobre la imatge de 2019 tal com mostra la imatge següent.

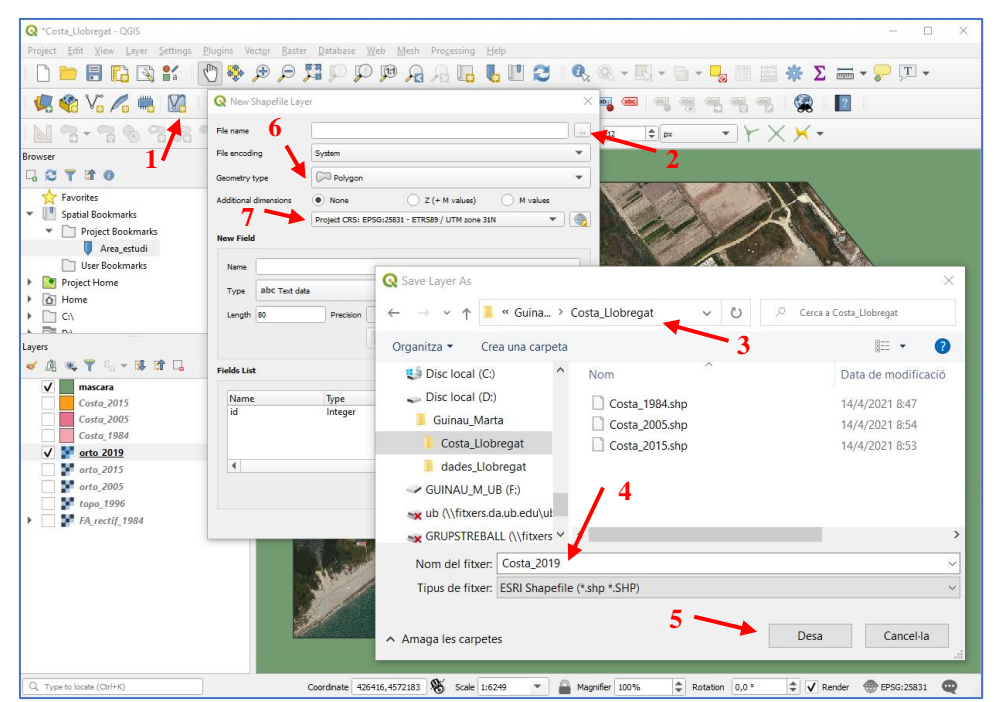

#### Marta Guinau (mguinau@ub.edu)

- Quan generis la capa genera dos camps nous amb les característiques indicades a la següent imatge:
- Fes el mateix per a cada un dels anys dels quals disposes de dades

| e name                  | D:\Guinau_Marta\Cos  | ta_Llobregat\Costa_2019.sh |                   |  |  |
|-------------------------|----------------------|----------------------------|-------------------|--|--|
| e encoding              | System               |                            |                   |  |  |
| ometry type             | C Polygon            |                            |                   |  |  |
| ditional dimensions     | None                 | 🔵 Z (+ M values)           | O M values        |  |  |
|                         | Project CRS: EPSG:25 | 831 - ETRS89 / UTM zone 3  | 81N 💌 🖯           |  |  |
| ew Field                |                      |                            |                   |  |  |
|                         |                      |                            |                   |  |  |
| Name                    |                      |                            |                   |  |  |
| Type 1.2 Decimal number |                      |                            |                   |  |  |
| Length 20               | Precision 2          |                            |                   |  |  |
|                         |                      | Add to Fields List         |                   |  |  |
| elds List               |                      |                            |                   |  |  |
| Name                    | Type                 | Length                     | Precision         |  |  |
| id                      | Integer              | 10                         |                   |  |  |
| any                     | Integer              | 4                          |                   |  |  |
| area                    | Real                 | 20                         | 2                 |  |  |
| 4                       |                      |                            | Þ                 |  |  |
|                         |                      |                            | Tel Permana Calif |  |  |

# Pas 5 – Interpreta la posició de la línia de costa en cada any dels quals disposes de dades i edita cada una de les capes creades

- Visualitza cada una de les imatges disponibles i digitalitza un polígon que delimiti la zona emergida en cada un dels anys dels quals disposes de dades
- Tingues en compte que els límits del polígon coincideixin amb els límits de la màscara i la posició de la línia de costa que correspongui(veure imatge següent com a referència)
- Per assegurar-te que els límits del polígon coincideixin exactament amb la màscara pots activar la barra d'eines *Snapping* (1)
- Inicia l'edició de la capa que vols editar(2)
- Digitalitza el polígon (3)
- Indica l'any al qual correspon el polígon al camp any de la llista d'atributs (4)

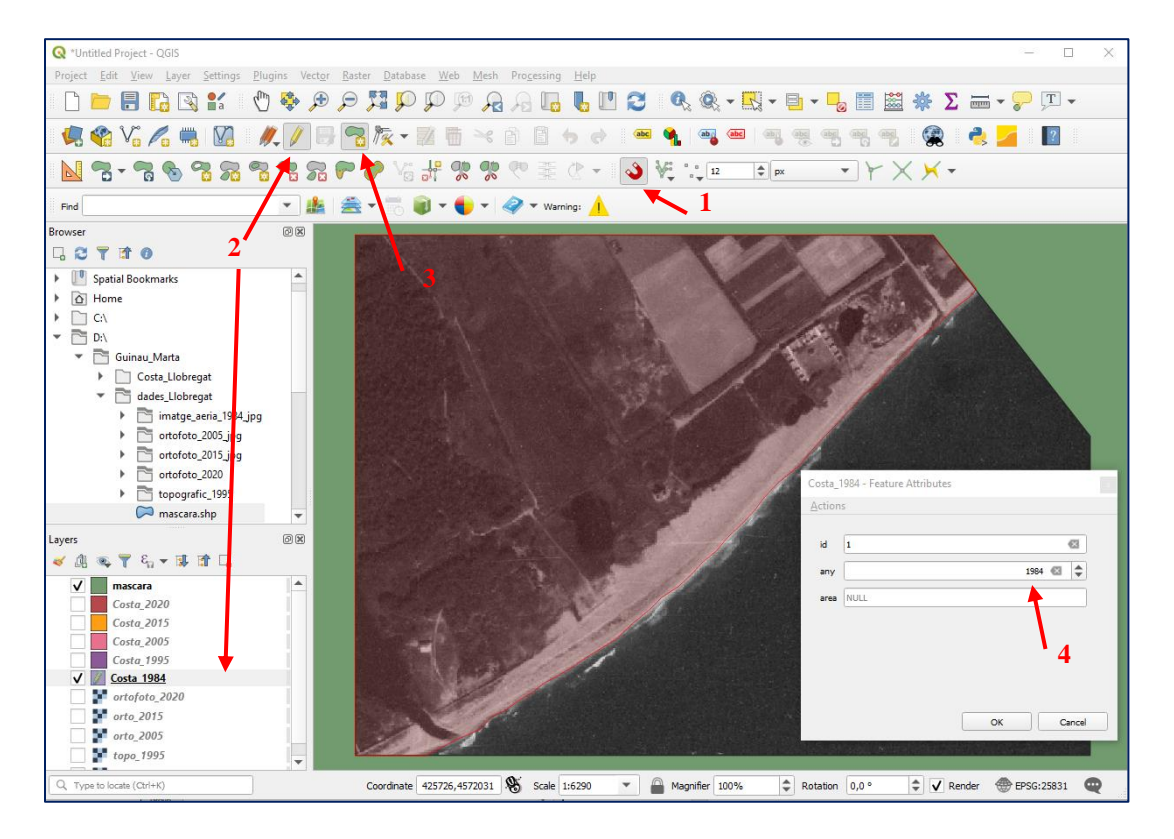

- Un cop tinguis la capa creada, obre la taula d'atributs (botó dret sobre la capa i Open Attribute Talbe), per introduir l'àrea del polígon digitalitzat (seguir els passos de la imatge següent).

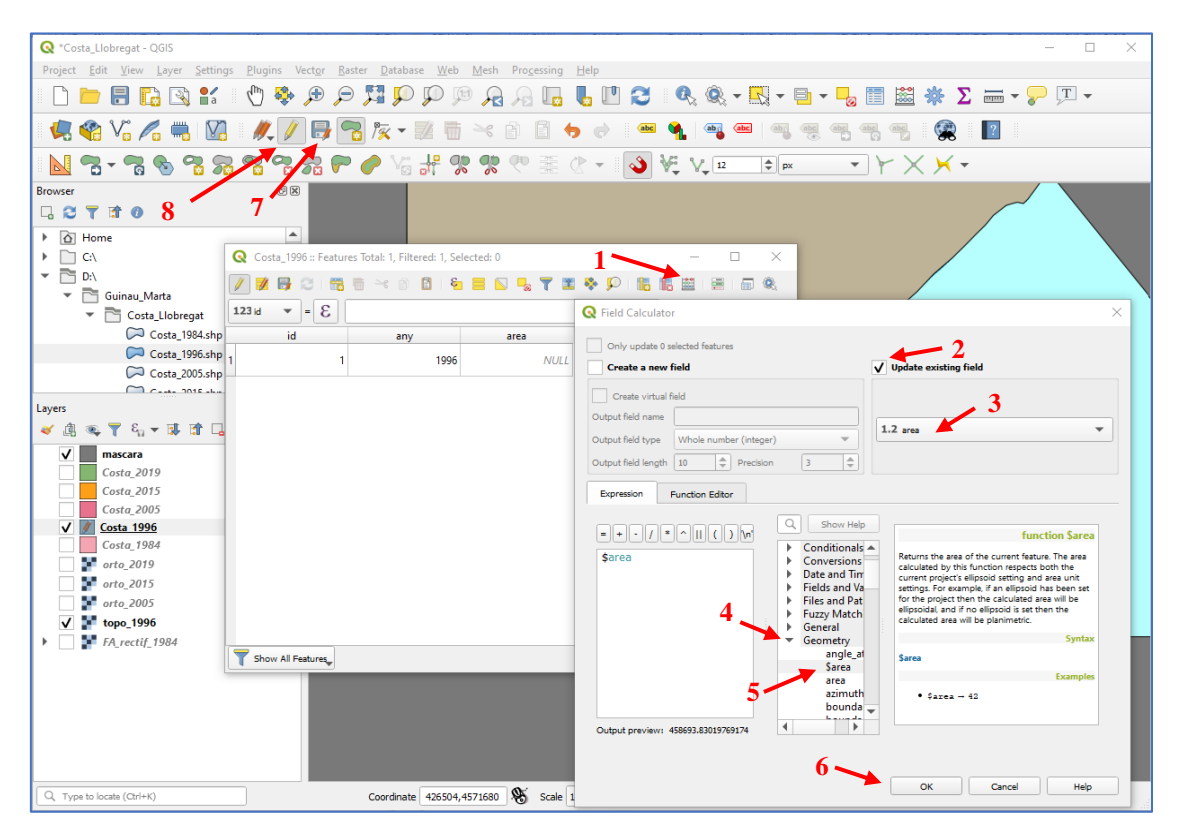

- Un cop hagis introduït totes les dades necessàries a la capa, no t'oblidis de guardar els canvis i desactivar l'edició de la capa (7 i 8 a la imatge anterior).

## Pas 6 - Identificació i resolució d'errors en les dades

- Què passa quan interpretes les dades corresponents al Mapa topogràfic de 1996?
- A què pot ser degut l'error que s'observa en la posició de la línia de costa?
- Com resoldries aquest error?

## Pas 7 – Anàlisi de les variacions a la costa

- Crea una carpeta *D:\Cognom\_Nom\Analisi\_Costa* on emmagatzemaràs els resultats de l'anàlisi.
- Activa la finestra *Processing Toolbox* i cerca l'eina *Union* (veure figura següent).
- Selecciona les dues capes que vols analitzar com a dades d'entrada.
- Cerca la carpeta on guardaràs la capa resultant i dona-li nom tal com mostra la figura següent.

#### Marta Guinau (mguinau@ub.edu)

| 🔇 *Costa_Llobregat - QGIS  |                                             |                                                                                                    | -1                                                   | - 0                                                                                                    | ×   |  |  |
|----------------------------|---------------------------------------------|----------------------------------------------------------------------------------------------------|------------------------------------------------------|----------------------------------------------------------------------------------------------------|-----|--|--|
| Project Edit View Layer    | Settings Plugins Vector Raster Databas      | e Web Mesh Processing Pelp                                                                                                    |                                                      |                                                                                                    |     |  |  |
|                            |                                             | PP PP 74 74 🖬 🖷 🛄                                                                                                    | 🔁 🔍 🔍 T 🛄 T                                          | 👆 💷 📾 🌺 Σ΄ 📼 ד 🍃 💷 ד                                                                                                    |     |  |  |
| 🐙 🃢 🔍 Union                |                                             |                                                                                                    | × 📷 🔤 🖷 🤹                                            | n n n n n                                                                                                    |     |  |  |
| Parameters Log             |                                             | <ul> <li>✓ Union</li> </ul>                                                                                                    | 12 🌲 px                                              | •                                                                                                    |     |  |  |
| Browser Input layer        | 4                                           | This algorithm checks overlaps between                                                                                          | en features                                          | Processing Toolbox                                                                                                    | 0 X |  |  |
| 🖓 🔁 💭 Costa_1984 [EPS      | G:25831]                                    | within the Input layer and creates separate<br>overlapping and non-overlapping part<br>overlap will create as many identical or | arate reactures for<br>ts. The area of<br>verlapping | 🍬 🔩 🕓 📄 🚽 🐁                                                                                                    |     |  |  |
| Selected features          | only                                        | features as there are features that parti<br>overlap.                                                                           | icipate in that                                      | Q unio 🛹 2                                                                                                    | 1   |  |  |
| Overlay layer [optional    |                                             | An Overlay layer can also be used, in<br>features from each layer are split at the                                              | which case<br>eir overlap with                       | Recently used                                                                                                    |     |  |  |
| Costa_1996 [EPS            | G:25831]                                    | features from the other one, creating a containing all the portions from both I                                                 | a layer<br>Input and                                 | Vector geometry                                                                                                    |     |  |  |
| Selected features          | only                                        | filed with attribute values from the res<br>layer for non-overlapping features, an                                              | pective original<br>ad attribute                     | Collect geometries                                                                                                    |     |  |  |
| Union                      |                                             | values from both layers for overlappin                                                                                          | ng features.                                         | Dissolve                                                                                                    |     |  |  |
| [Create temporary lay      | er]                                         | 🗲 🕛                                                                                                    |                                                      | <ul> <li>Vector overlay</li> <li>Union</li> </ul>                                                                                          |     |  |  |
| V Open output file a       | fter ru<br>Q Save file<br>← → ∨ ↑ I « Guina | au > Analisi_Costa                                                                                                    | 7<br>v Cerca a Analisi_Costa                         | <ul> <li>× SAGA</li> <li>* Raster calculus</li> <li>* Fuzzy union (or)</li> <li>* Vector polygon tools</li> <li>* Polygon union</li> </ul> |     |  |  |
|                            |                                             | ¢ · · · · · · · ·                                                                                                    | ù                                                    |                                                                                                    |     |  |  |
|                            | Videos                                      | Nom                                                                                                    | Data de mo                                           | dificació                                                                                                    |     |  |  |
| V                          | Disc local (C:)                             | No hi ha cap ele                                                                                                    | ) hi ha cap element que coincideixi amb la cerca.    |                                                                                                    |     |  |  |
|                            | Disc local (D:)                             |                                                                                                    |                                                      |                                                                                                    |     |  |  |
| Run as Batch Process       | GUINAU_M_UB (F:)                            |                                                                                                    |                                                      |                                                                                                    |     |  |  |
| topo_1996                  | w ub (\\fitxers.da.ub.edu)                  | ut 😦                                                                                                    |                                                      |                                                                                                    |     |  |  |
| ▶ ✓ FA_rectif_1984         | GRUPSTREBALL (\\fitxe                       | rs O                                                                                                    |                                                      |                                                                                                    |     |  |  |
|                            | GUINAU M UB (F:)                            | ✓ <                                                                                                    |                                                      | >                                                                                                    |     |  |  |
|                            | Nom del fitxer: Costa_19                    | 984_1996                                                                                                    |                                                      | ~                                                                                                    |     |  |  |
|                            | Tipus de fitxer: SHP files                  | ; (*.shp)                                                                                                    |                                                      | ~                                                                                                    |     |  |  |
|                            |                                             | 9 -                                                                                                    |                                                      |                                                                                                    |     |  |  |
|                            | <ul> <li>Amaga les carpetes</li> </ul>      |                                                                                                    | Desa Can                                             | icel·la                                                                                                    | -   |  |  |
| Q. Type to locate (Ctrl+K) |                                             |                                                                                                    |                                                      | 🗘 🗘 Render 💮 EPSG:25831                                                                                                    | ₽   |  |  |

### Pas 8 – Interpretació dels resultats

- Obre la taula d'atributs de la capa resultant.
- Fixa't que hi ha camps innecessaris (id\_2 i area\_2) i camps que cal actualitzar (area)
- Elimina els camps innecessaris

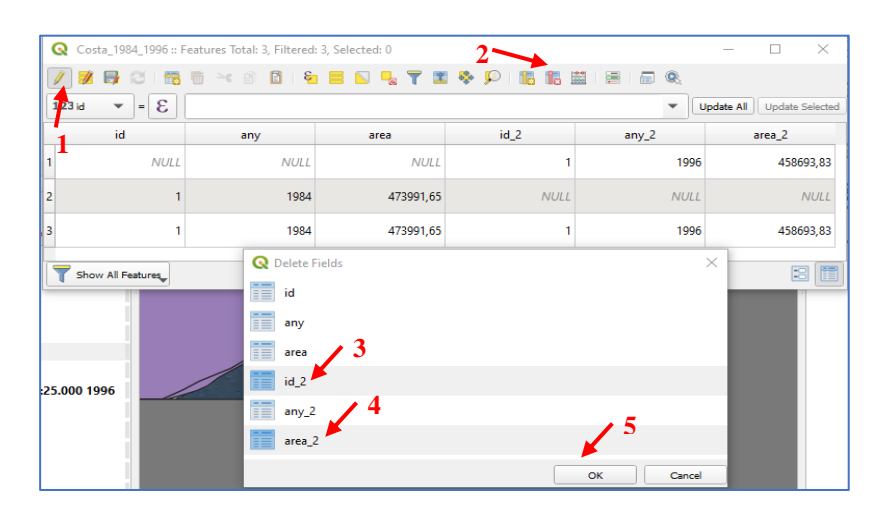

- Actualitza el camp area per recalcular l'àrea dels polígons que conté aquesta capa (revisa com has calculat l'àrea dels polígons d'una capa al pas 5).
- Afegeix un nou camp a la taula d'atributs per a identificar els polígons de terreny que s'ha mantingut emergit, els polígons corresponents al retrocés i els polígons corresponents a l'avenç de la costa (ja sigui a causa de processos naturals o antròpics) (veure figura següent).

## Dinàmica Sedimentària i Litoral

### Grau de Ciències del Mar (UB)

Marta Guinau (mguinau@ub.edu)

| ( | Costa_1984_1996 :: F | eatures Total: 3, Filtered | : 3, Selected: 0 | 1                         |                                                    | —             |        | ×        |
|---|----------------------|----------------------------|------------------|---------------------------|----------------------------------------------------|---------------|--------|----------|
| 6 | / 🗾 🗟 📑              | 🖥 🖂 🗿 🖪 I 🗧                | ) 🗏 🖸 🔩 🍸 🗷      | 🗣 🔎 🖪 🖪 I                 | i i i i i i 🔍                                      |               |        |          |
| 1 | .23 id 🔻 = 😢         |                            |                  |                           | •                                                  | Update All    | Update | Selected |
|   | id                   | any                        | area             | any_2                     | Proces                                             |               |        |          |
| 1 | NULL                 | NULL                       | 555,61           | 1996                      | Avenç                                              | 6             |        |          |
| 2 | 1                    | 1984                       | 22536,25         | NULL                      | Retroces                                           | <b>&gt;</b> " |        |          |
| 3 | 1                    | 1984                       | 451455,41        | 1996                      | Mantingut                                          |               |        |          |
| q | Show All Features    |                            |                  | Comment<br>Type<br>Length | Proces<br>Text (string)<br>string<br>20<br>5<br>OK |               | Cancel | ×        |

- Exporta la taula d'atributs a Excel per tal de generar una taula que reculli tots els resultats de l'anàlisi i puguis analitzar-los (botó dret sobre la capa, selecciona Export/Save Features As i veure figura següent).

| Format    | MS Office Open XM                                           | 1L spreadsheet [XLSX]          |             |              |   |
|-----------|-------------------------------------------------------------|--------------------------------|-------------|--------------|---|
| File name | me D:\Guinau_Marta\Analisi_Costa\Taula_Costa_1984_1996.xlsx |                                |             |              |   |
| ayer name | Taula_Costa_1984_3                                          | 1996                           |             |              |   |
| ORS       | EPSG:25831 - ETR                                            | 589 / UTM zone 31N             |             |              | - |
| ▼ Select  | fields to export an                                         | d their export options         |             |              |   |
| Nar       | ne Type                                                     | Replace with displ             | ayed values |              | - |
| ✔ id      | Integer64                                                   |                                |             |              |   |
| 🗸 an      | y Integer                                                   | ✔ Use Range                    |             |              |   |
| ✓ are     | a Real                                                      |                                |             |              |   |
| ✔ an      | y_2 Integer                                                 | Vuse Range                     |             |              |   |
| V Po      | rces String                                                 |                                |             |              | • |
|           | Select                                                      | All                            | [           | Deselect All |   |
| V Rep     | lace all selected raw f                                     | ield values by displayed value | 5           |              |   |
| Geometr   | y type                                                      | A                              | utomatic    |              | • |
| For       | ce multi-type                                               |                                |             |              |   |

- Fes el mateix per a cada un dels períodes dels que tens informació.

## Pas 9 – Anàlisis de les possibles causes de les variacions obtingudes

- Genera una taula d'Excel amb tots els resultats obtinguts i calcula la taxa d'avenç i retrocés de cada període.
- Genera un gràfic amb les taxes de cada període
- Desactiva la màscara i visualitza la zona del voltant de l'àrea estudiada (zona del port de Barcelona i l'aeroport del Prat).
- Carrega el WMS de l'ICGC per a poder visualitzar les Ortoimatges històriques:
  - Botó dret sobre WMS/WMTS al Browser.
    - o New Connection
    - Name: Ortoimatges\_ICGC
    - o URL: https://geoserveis.icgc.cat/servei/catalunya/orto-territorial/wms
    - o OK
- Amb el WMS de les ortoimatges de l'ICGC visualitza les següents capes:
  - Ortofoto\_blanc\_i\_negre\_1994-1997
  - Ortofoto\_color\_2000-2003
  - Ortofoto\_color\_2004-2005
  - o Ortofoto\_color\_2006-2007
  - Ortofoto\_color\_2008
  - Ortofoto\_color\_2015
  - Ortofoto\_color\_2019

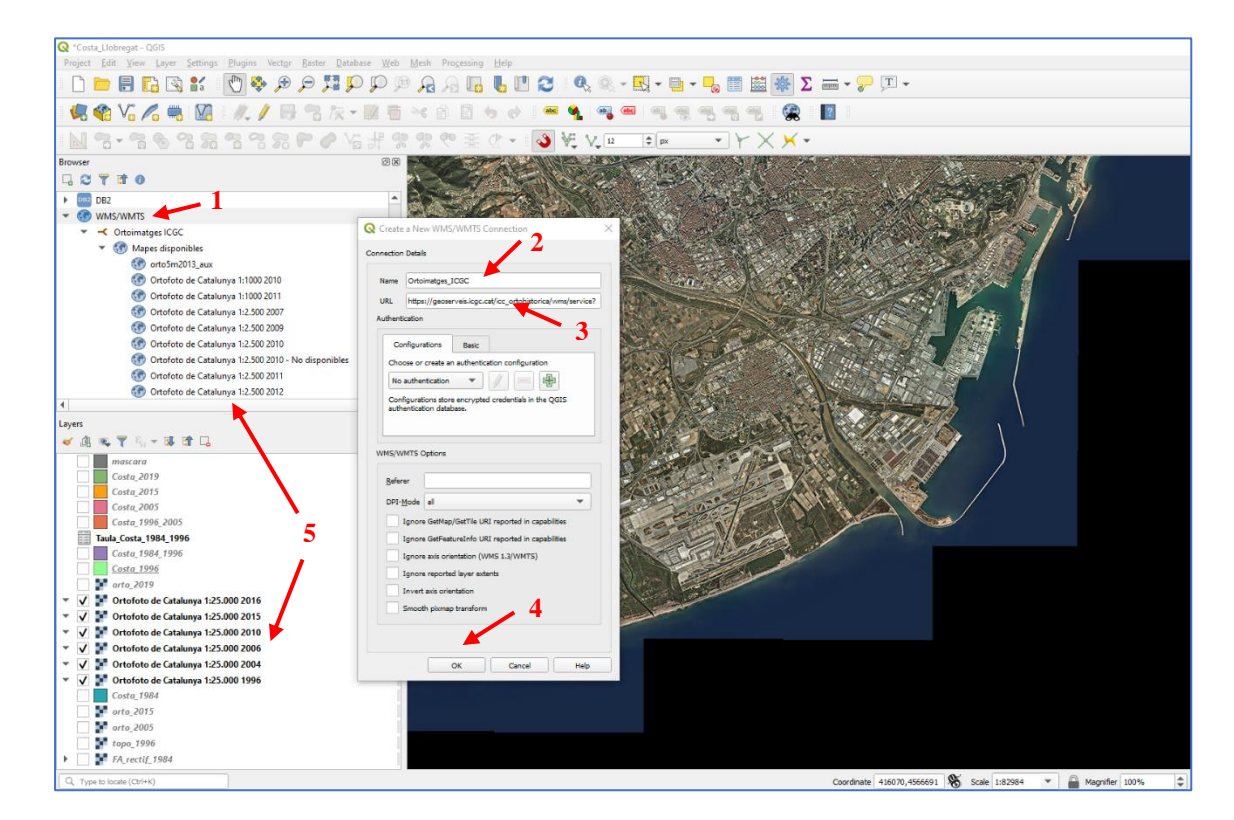

 Compara les imatges amb els resultats obtinguts en l'anàlisi GIS i indica com han pogut influenciar les actuacions antròpiques que han tingut lloc al Delta del Llobregat amb les variacions identificades a l'àrea estudiada (si no pots visualitzar les ortoimatges històriques de l'ICGC amb WMS, a continuació et facilitem unes captures). Marta Guinau (<u>mguinau@ub.edu</u>)

# RECULL D'ORTOIMATGES HITÒRIQUES DE L'ICGC

# Ortofoto\_blanc\_i\_negre\_1994-1997

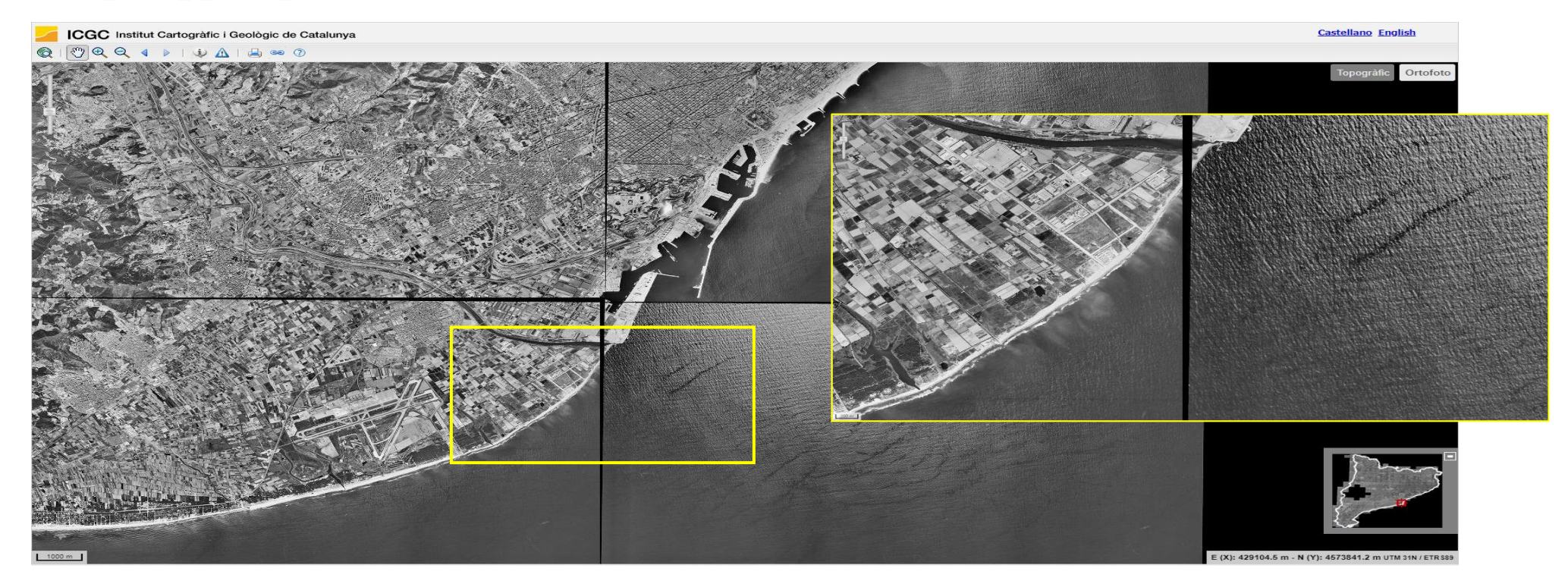

Marta Guinau (<u>mguinau@ub.edu</u>)

# Ortofoto\_color\_2000\_2003

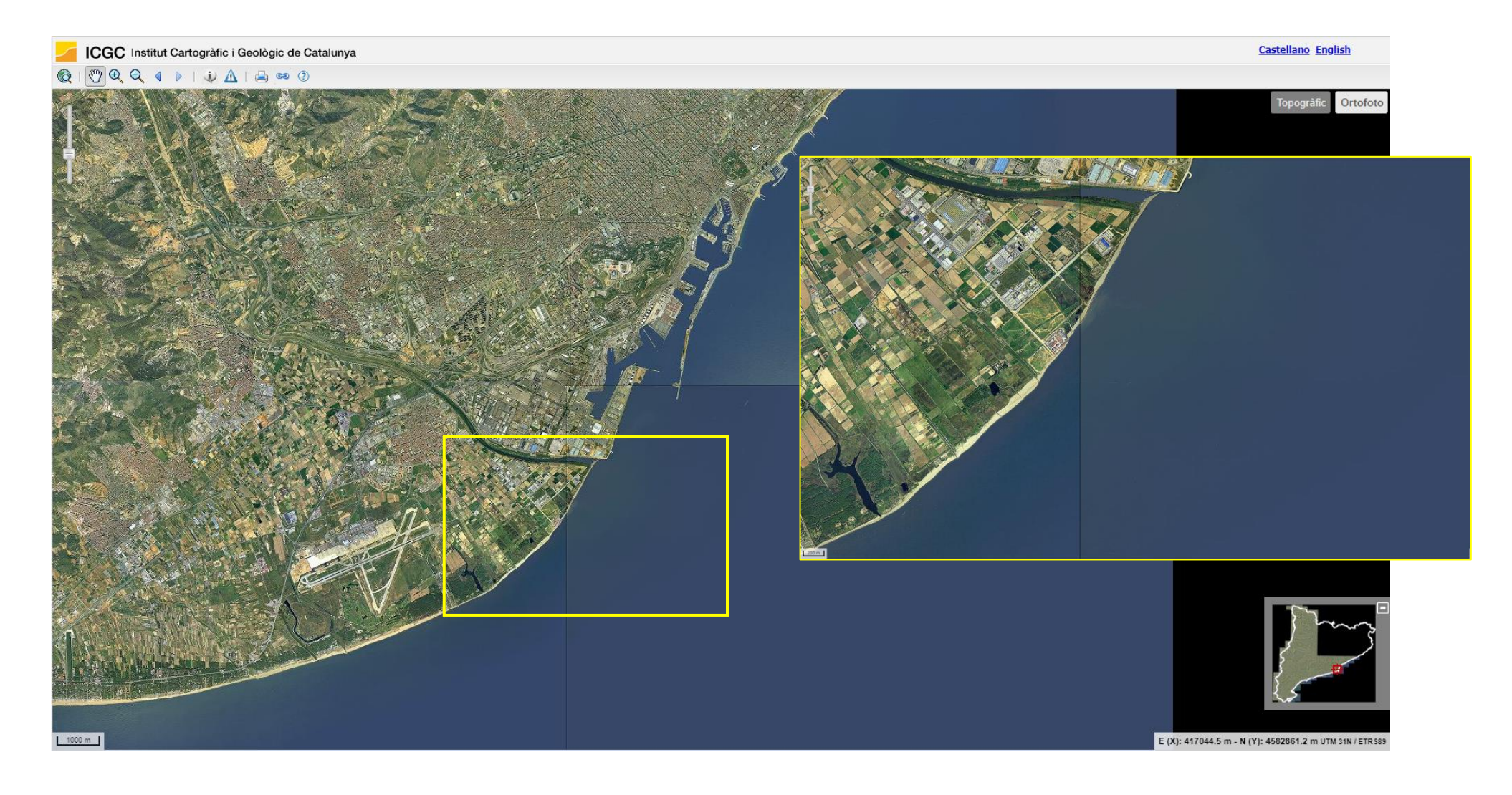

Dinàmica Sedimentària i Litoral Grau de Ciències del Mar (UB)

Marta Guinau (<u>mguinau@ub.edu</u>)

Ortofoto\_color\_2004-2005

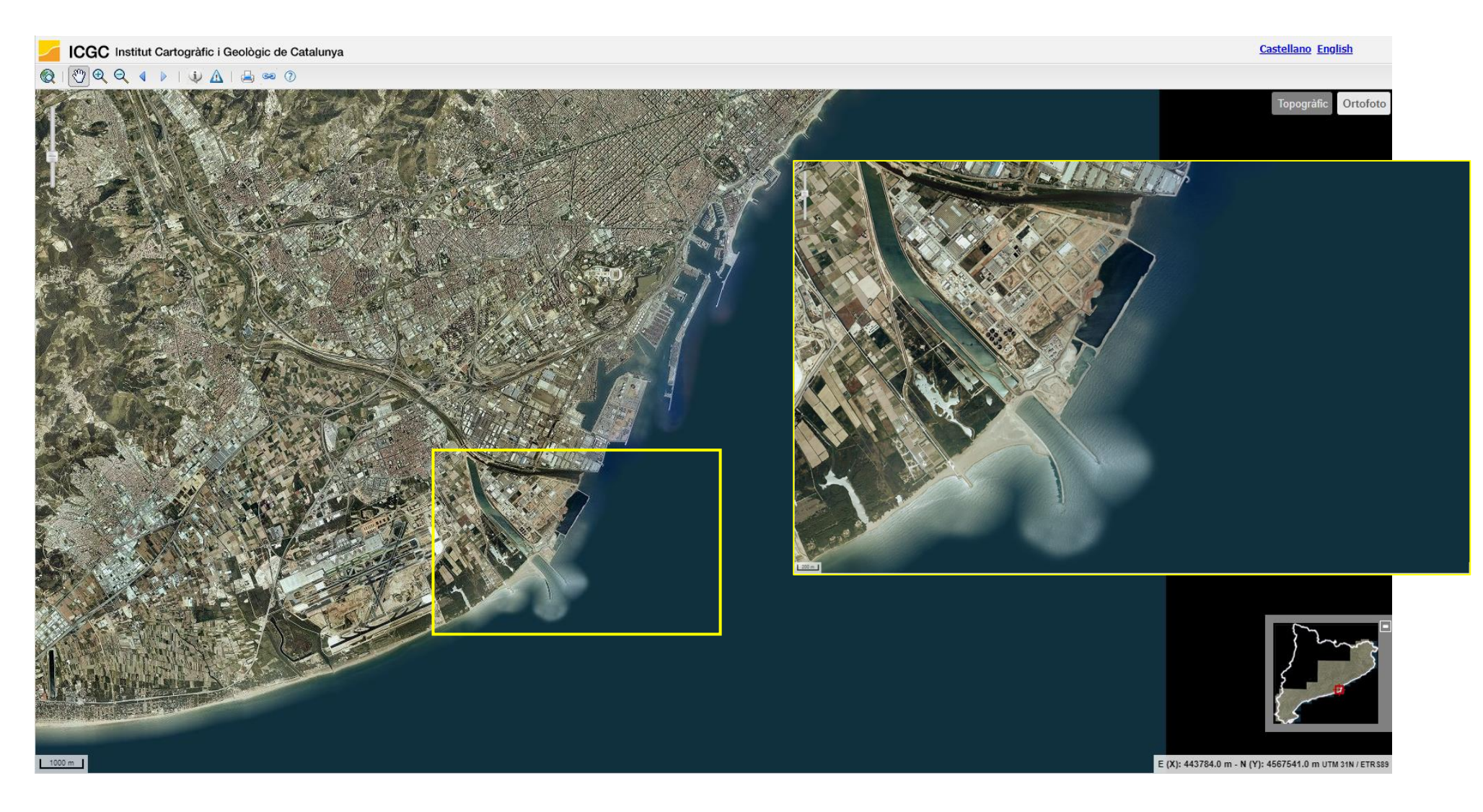

Marta Guinau (<u>mguinau@ub.edu</u>)

# Ortofoto\_color\_2006-2007

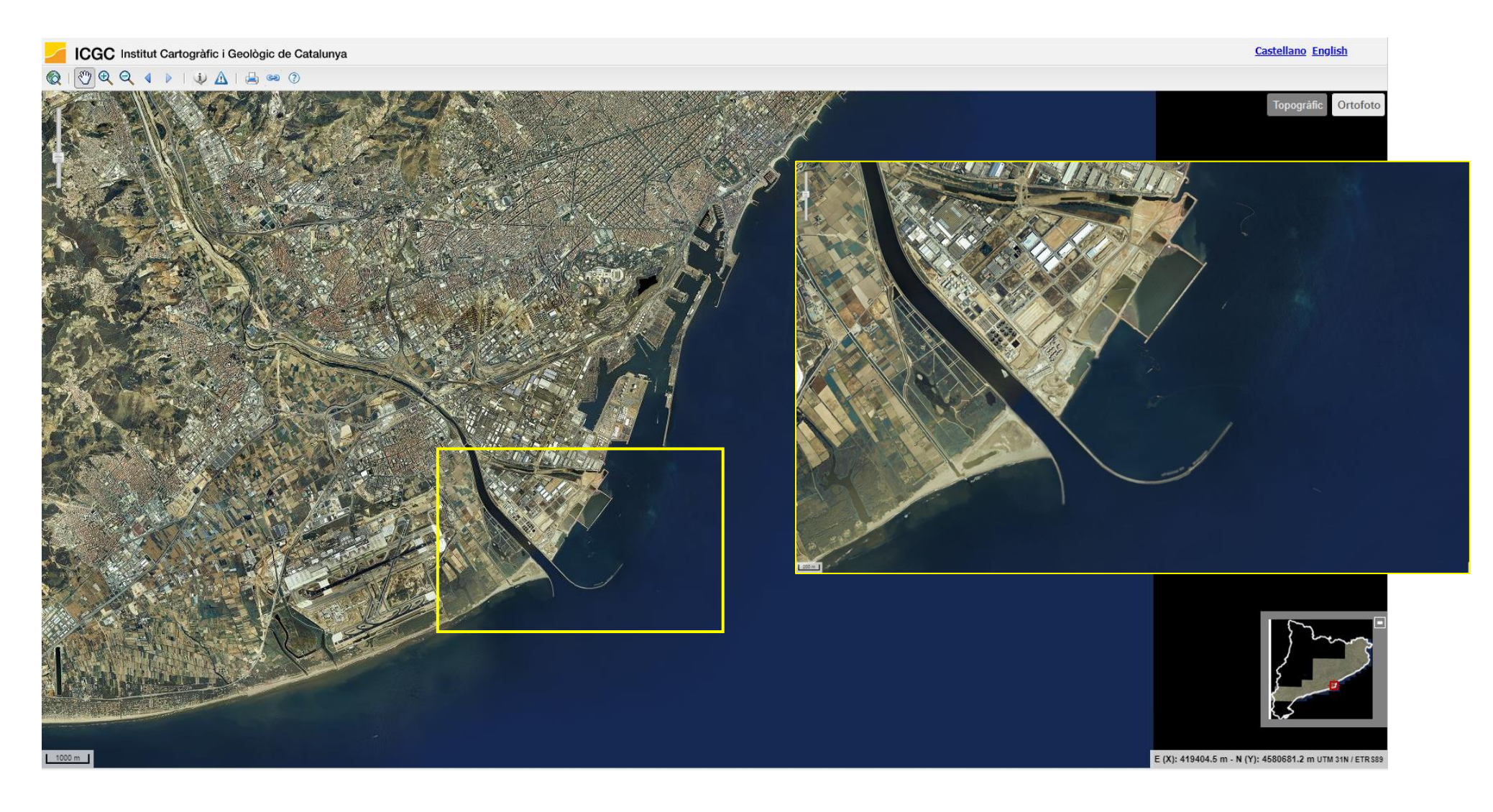

Marta Guinau (mguinau@ub.edu)

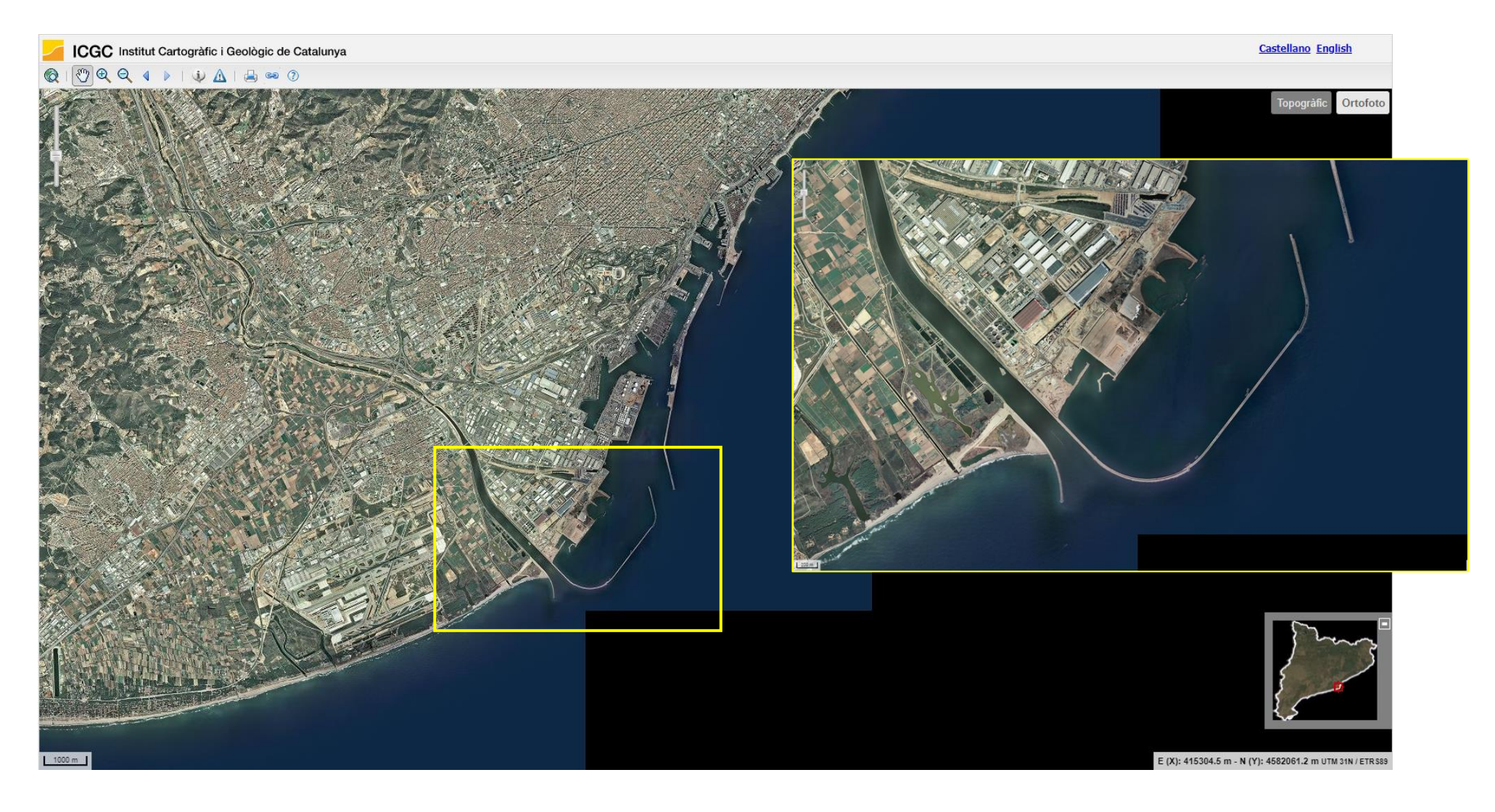

Dinàmica Sedimentària i Litoral

Grau de Ciències del Mar (UB)

Marta Guinau (mguinau@ub.edu)

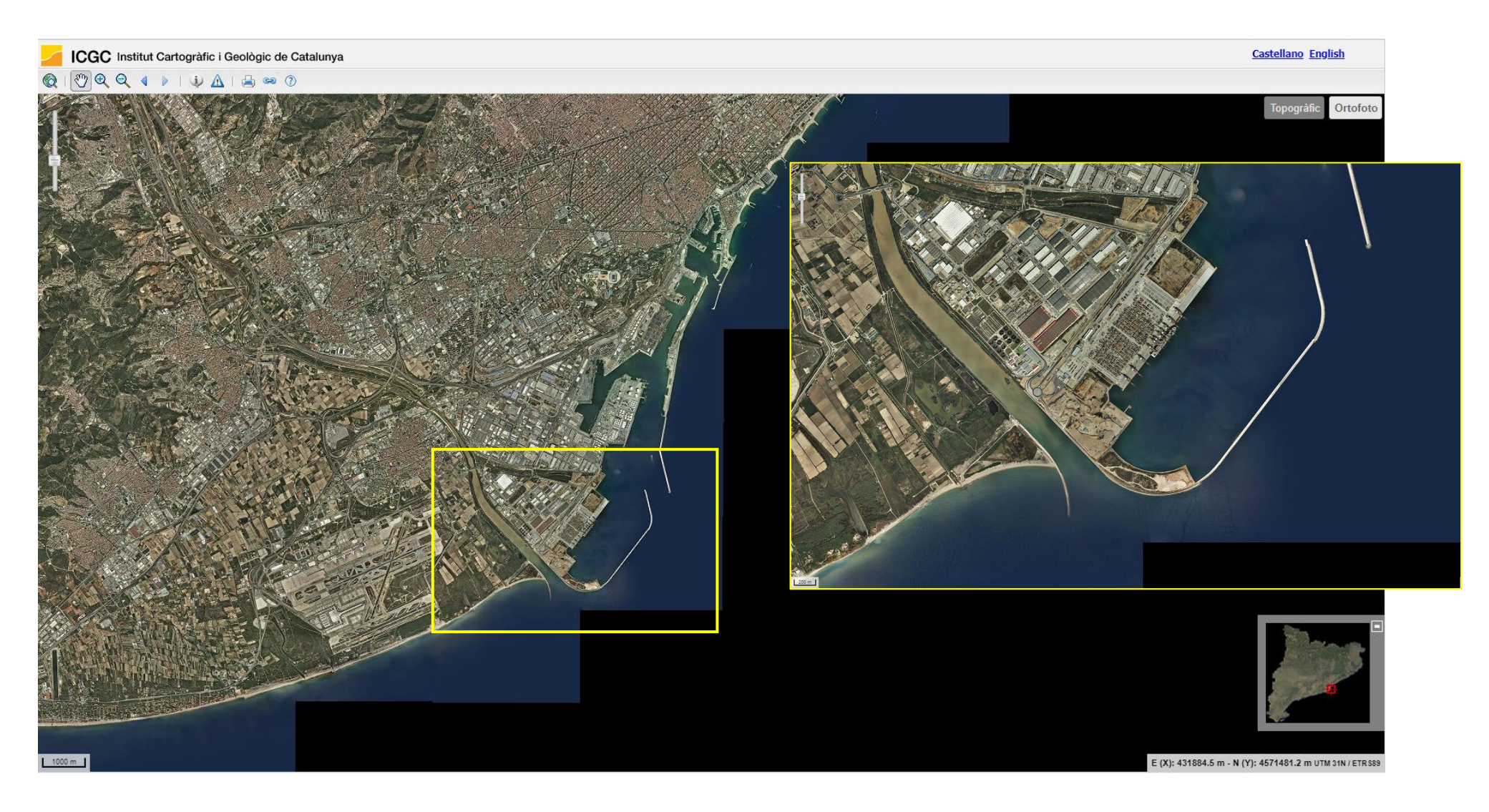

Dinàmica Sedimentària i Litoral Grau de Ciències del Mar (UB)

Marta Guinau (mguinau@ub.edu)

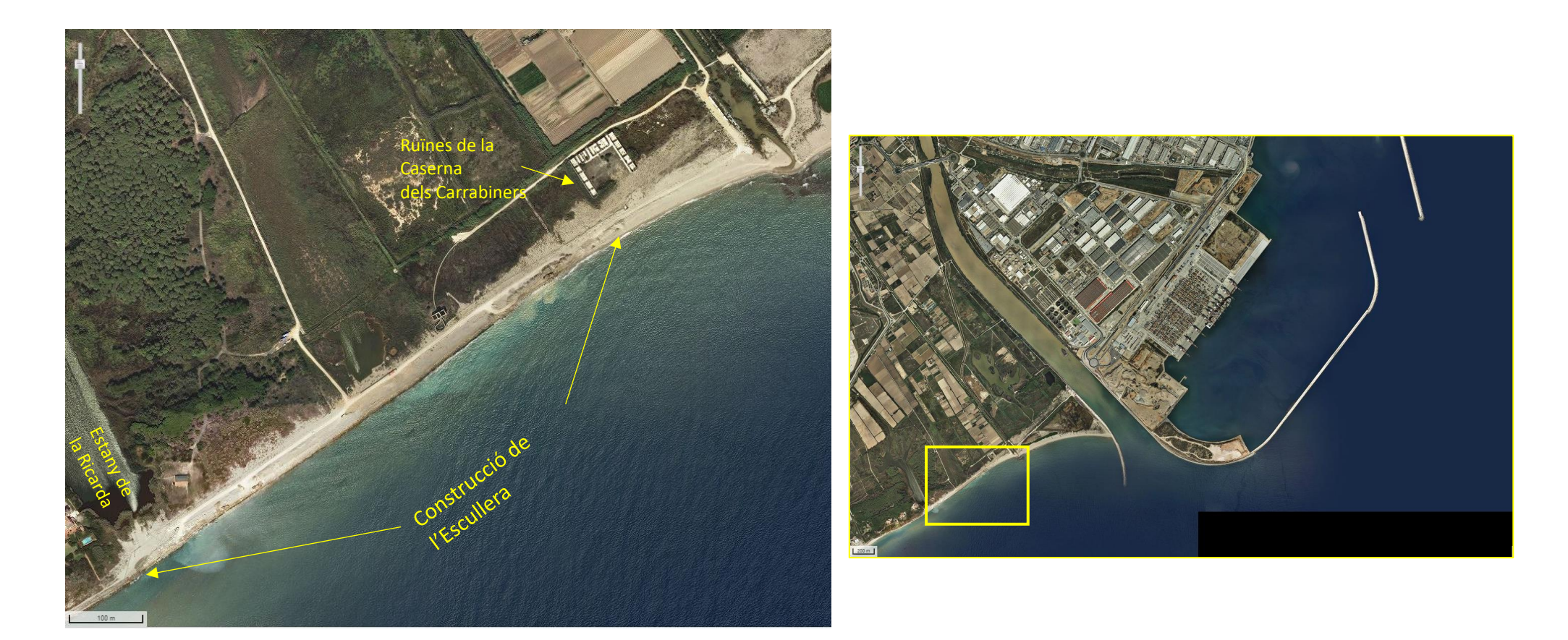

Dinàmica Sedimentària i Litoral Grau de Ciències del Mar (UB)

Marta Guinau (<u>mguinau@ub.edu</u>)

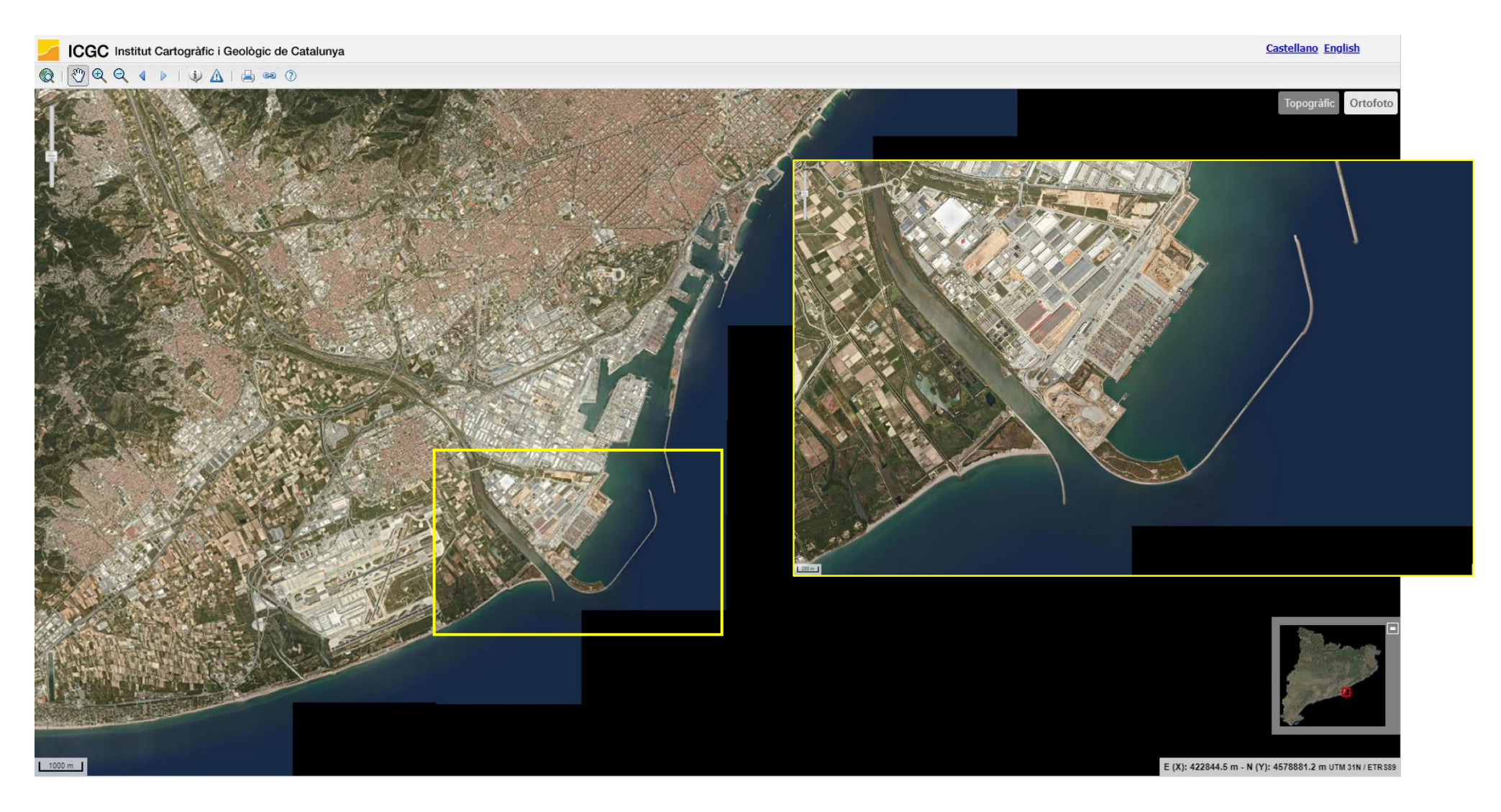